## Varioskan LUX軟體操作說明 v4.1

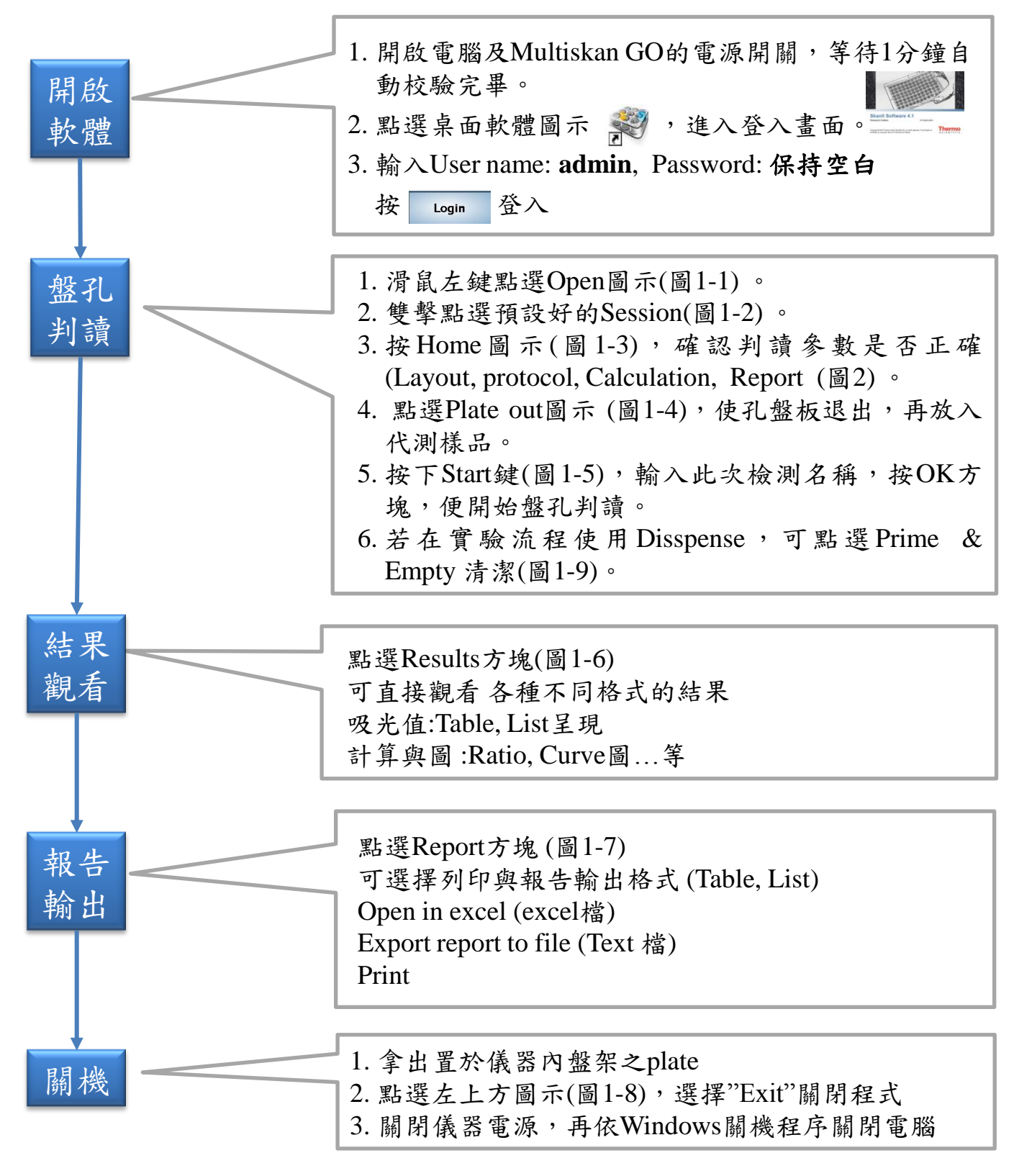

#### ※注意事項:

註1:建議Session先設定完成,之後的實驗便可快速得到結果報告 註2:如有操作與參數上的設定問題歡迎撥打免付費電話或翻閱使用者操作說明書 如在使用中遇到任何問題,請撥免付費服務電話:0800-251302儀器部

levé

Level Biotechnology Inc.

## 圖1. 軟體操作介面

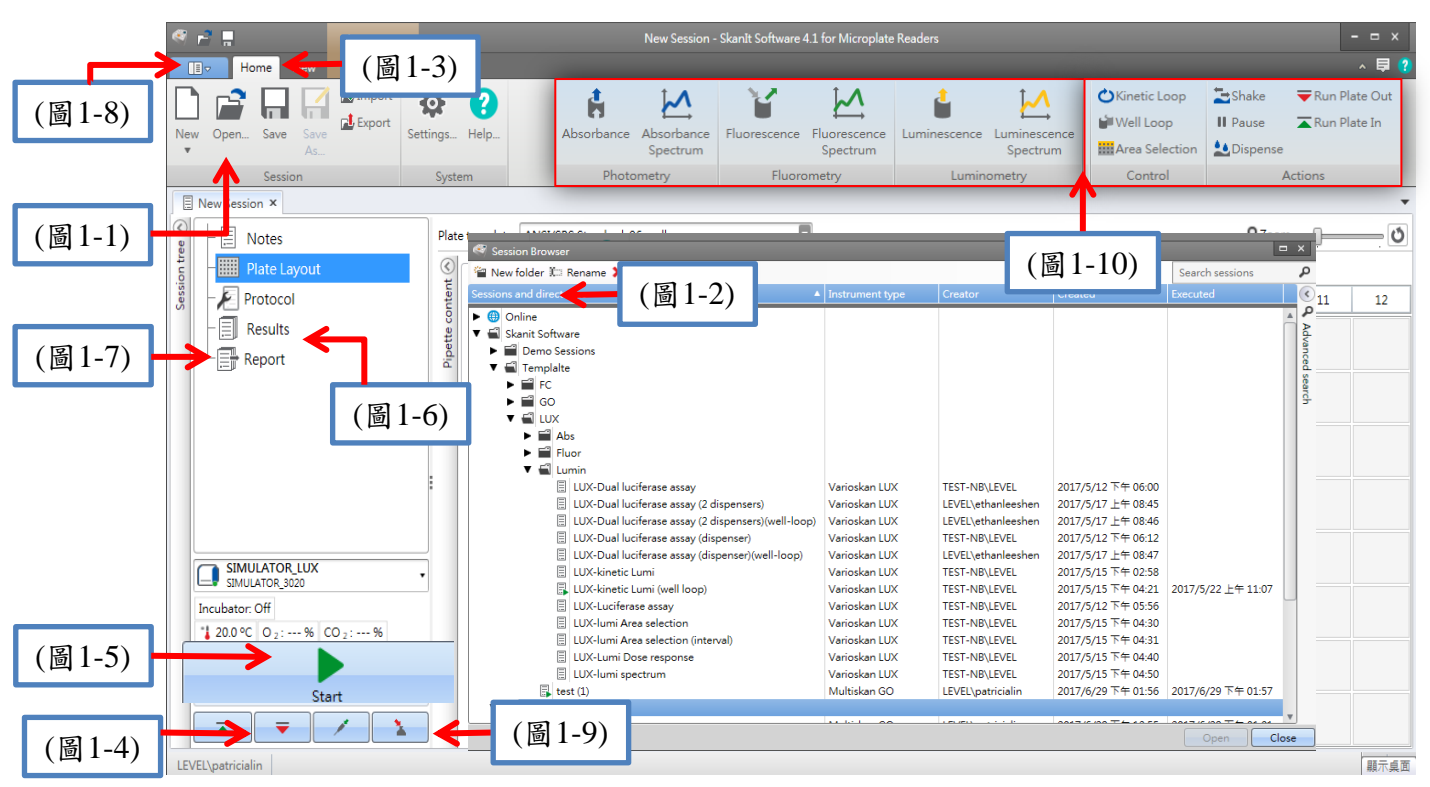

### 圖2.圖示鍵說明

| 圖示鍵說明          |                       |
|----------------|-----------------------|
| 圖1-1 開啟Session | 圖1-6 Result顯示區        |
| 圖1-2 Session選擇 | 圖1-7 Report顯示區        |
| 圖1-3 Home顯示區   | 圖1-8功能鍵(關機)           |
| 圖1-4 退出孔盤板     | 圖1-9 分注器Prime & Empty |
| 圖1-5 開始判讀鍵     | 圖1-10功能鍵(參數選擇)        |

表1.指令

| Action                   | Description                                                                                                    |
|--------------------------|----------------------------------------------------------------------------------------------------|
| Absorbance               | Measures absorbance.                                                                                                    |
| Absorbance Spectrum      | Measures the absorbance spectrum for a wavelength range.                                                                                                    |
| Fluorescence             | Measures fluorescence intensity.                                                                                                    |
| Fluorescence Spectrum    | Measures the fluorescence spectrum for a wavelength range.                                                                                                    |
| Luminescence             | Measures luminescence.                                                                                                    |
| Luminescence Spectrum    | Measures the luminescence spectrum for a wavelength range.                                                                                                    |
| AlphaScreen <sup>®</sup> | Measures the AlphaScreen* signal.                                                                                                    |
| TRF                      | Measures time-resolved fluorescence.                                                                                                    |
| TRF Spectrum             | Measures time-resolved fluorescence spectrum for a wavelength                                                                                                    |
|                          | range.                                                                                                    |
| Kinetic Loop             | Executes sub-steps several times in defined time intervals in a kinetic measurement.                                                                                              |
| Well Loop                | Executes sub-steps for as many wells at a time as you have selected as a well count.                                                                                              |
|                          |                                                                                                    |
| Area Selection           | Executes sub-steps for only part of the defined wells in the plate<br>layout. Area definition is not necessary when all of the defined<br>wells in the plate layout are measured. |
| Shake                    | Shakes the microplate to mix the liquid in the wells.                                                                                                    |
| Dispense                 | Dispenses a given volume of liquid into wells.                                                                                                    |
| Pause                    | Pauses the protocol.                                                                                                    |
| Run Plate Out / In       | Runs the plate in or out in the middle of a protocol.                                                                                                    |
|                          |                                                                                                    |

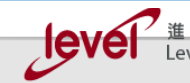

<u>進 階 生 物 科 技</u> Level Biotechnology Inc.

# Varioskan LUX軟體簡易設定說明 v4.1

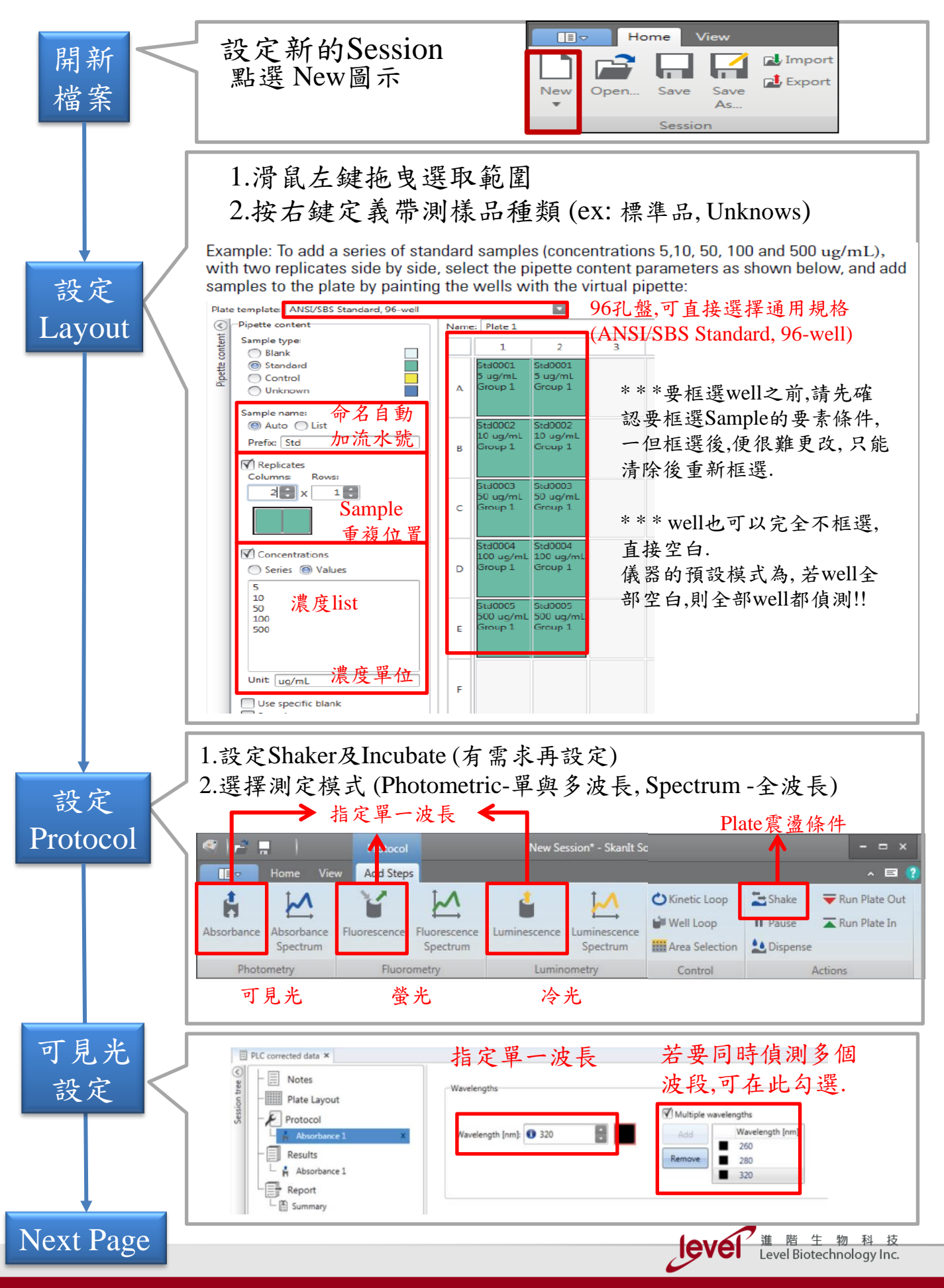

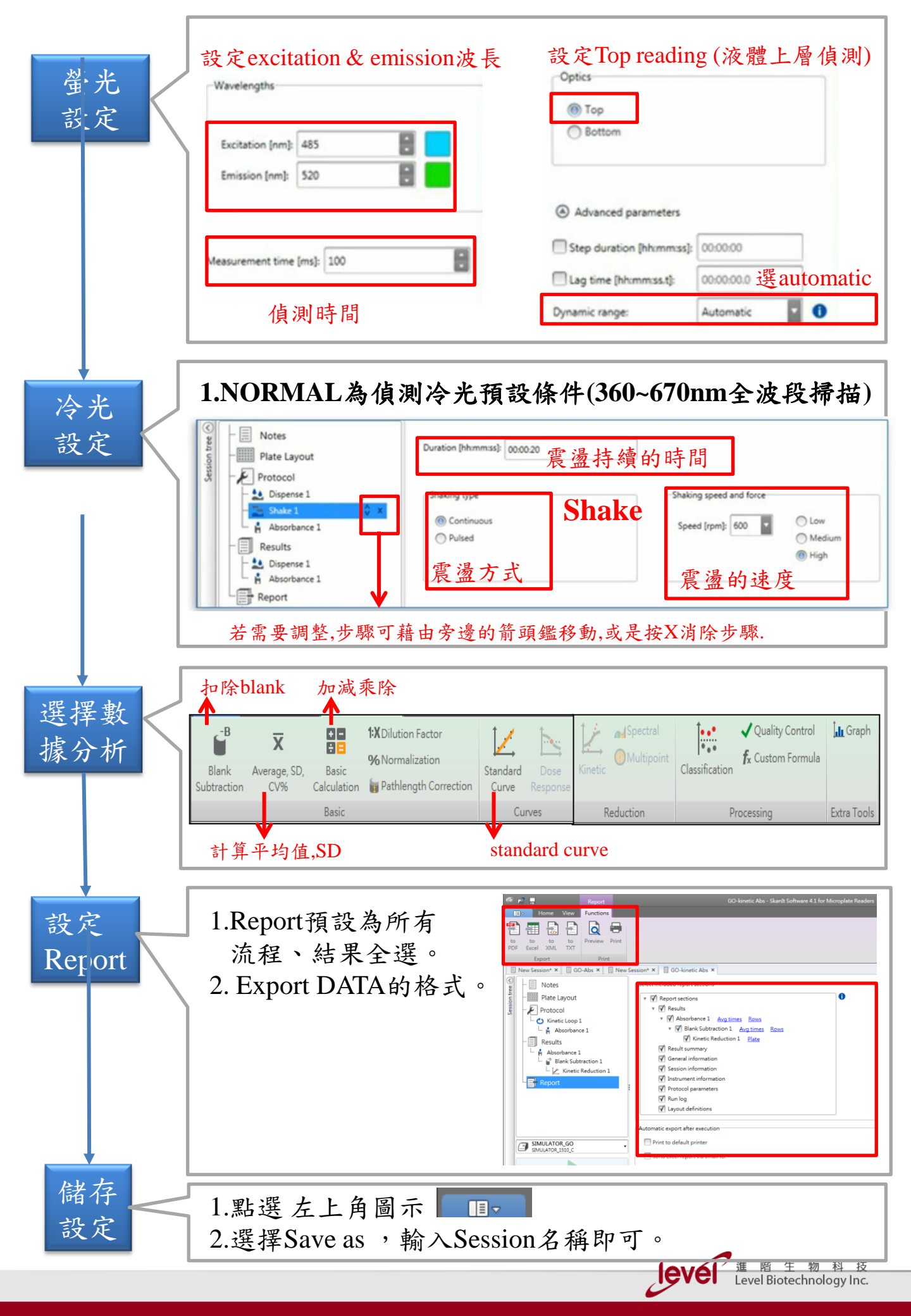